# 顔認証決済システム 登録・利用マニュアル

目次

- 1. 本サービスの概要について
- 2. ご利用にあたってのご注意事項
- 3. 顔認証決済の事前準備
- 4. 店頭でのご利用手順
- 5. よくあるご質問

## 1. 本サービスの概要について

顔認証決済とは、Wendy'sの店頭端末にお客様の顔をかざすだけで決済できる仕組みです。

本サービスのご利用にあたっては、事前にスマートフォン経由で下記サイトにアクセスいただき、 「利用規約」及び「個人情報保護方針」にご同意の上で、 お客様情報とクレジットカード情報またはMy First Card情報を登録いただく必要がございます。

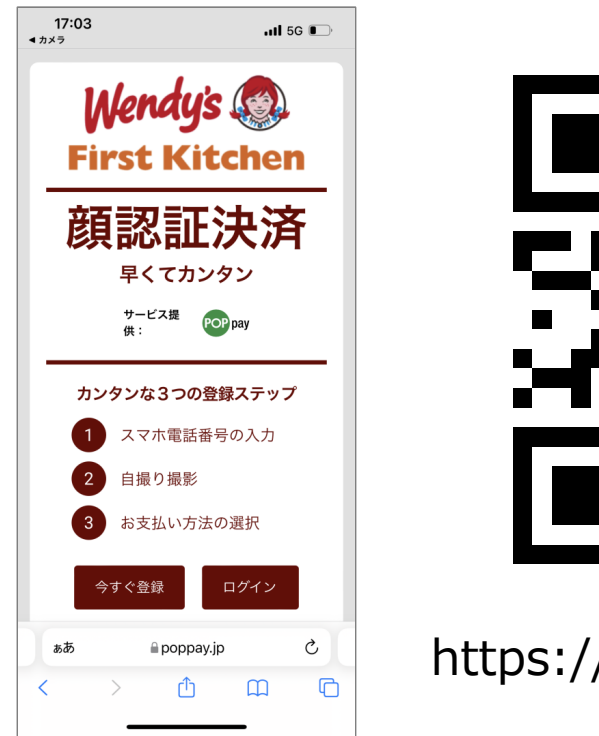

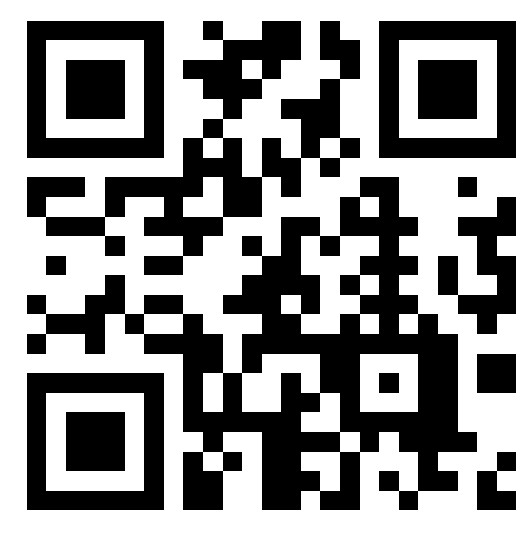

https://www.poppay.jp/wfk

## 2. ご利用にあたってのご注意事項

#### ■ご利用環境

事前登録サイトの推奨環境は以下となります。 OS: Android9/10、iOS12/13 ブラウザ: GoogleChrome、Safari

#### ■注意事項

・事前登録サイトはスマートフォンでのご利用をお願いいたします。PC、タブレット、フィーチャーフォンからはご利用できませんのでご了承ください。
・推奨環境下でも機種によってはカメラが上手く動作しない場合がありますのでご了承ください。
・万が一店頭で顔認証決済が上手く動作しない場合に備えて顔認証決済以外の決済方法(現金、クレジットカード、QRコード決済など)もお持ちいただいた上でのご来店をおすすめいた

# 3. 顔認証決済の事前準備

### 3. 顔認証決済の事前準備①

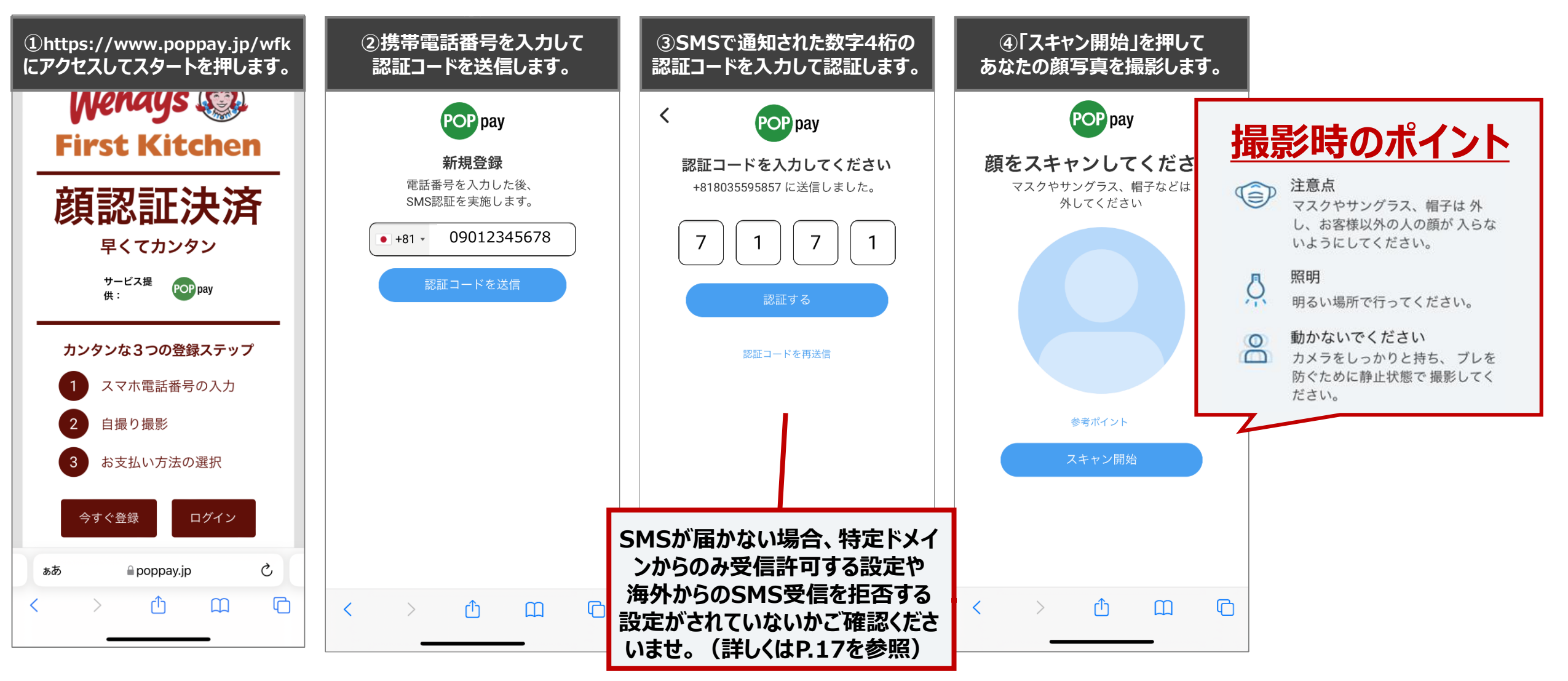

#### 3. 顔認証決済の事前準備2-1 クレジットカードの場合

姓・名共に入力必須です。 ひらがな・かたかな・漢字・英語すべてOK。 (決済完了時、端末上に表示されます)

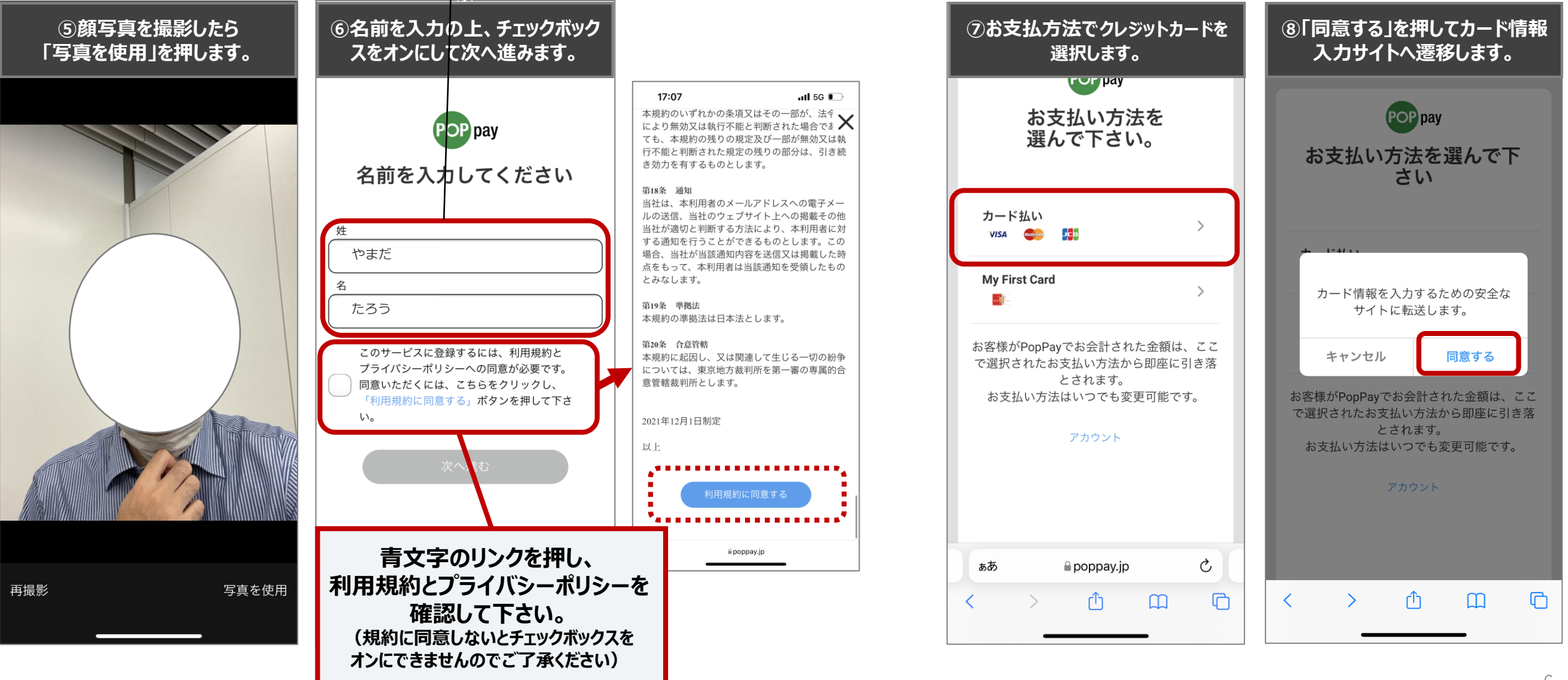

#### 3. 顔認証決済の事前準備2-1 クレジットカードの場合

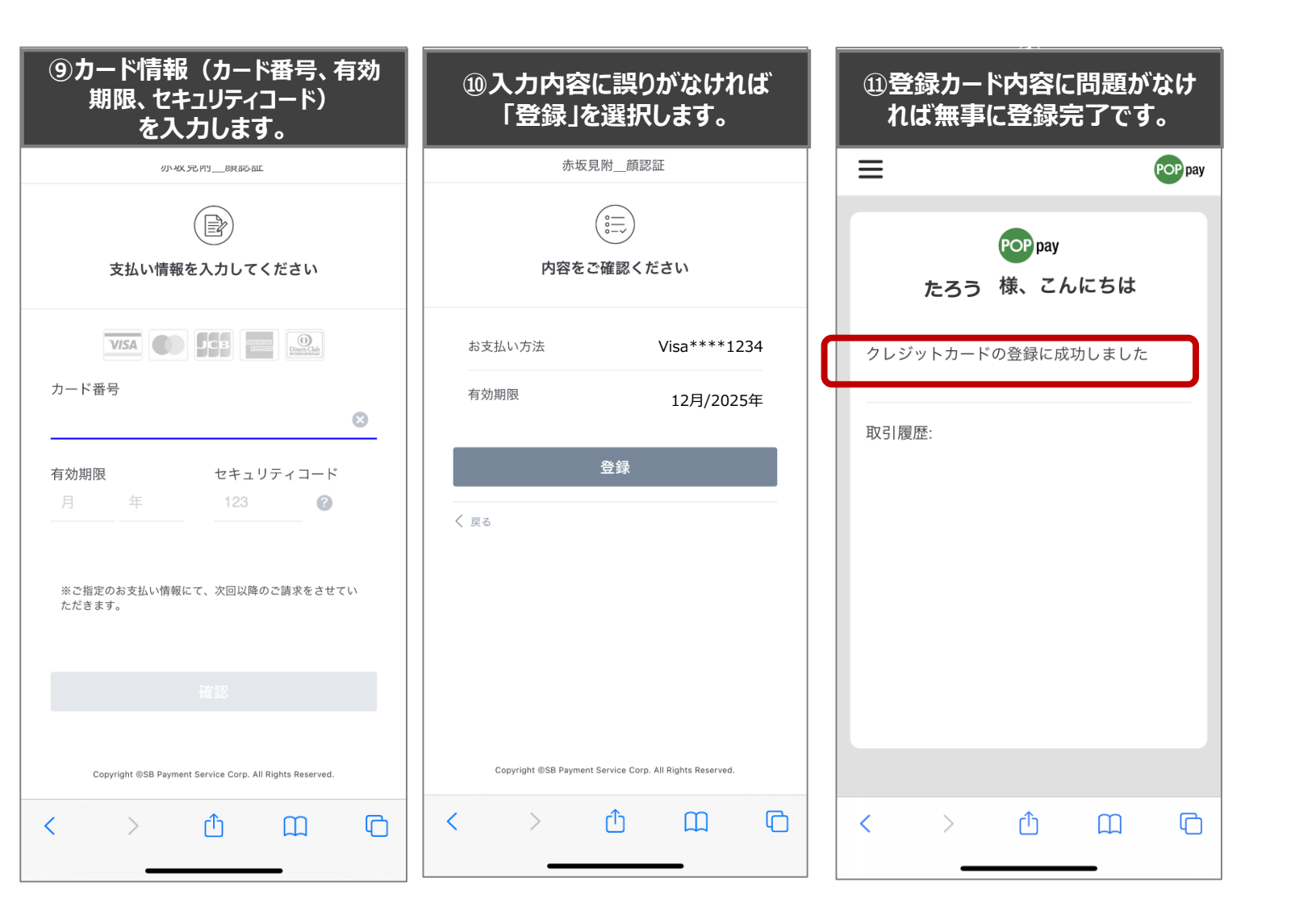

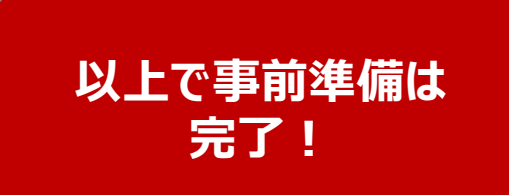

### 3. 顔認証決済の事前準備②-2 MyFirstCardの場合

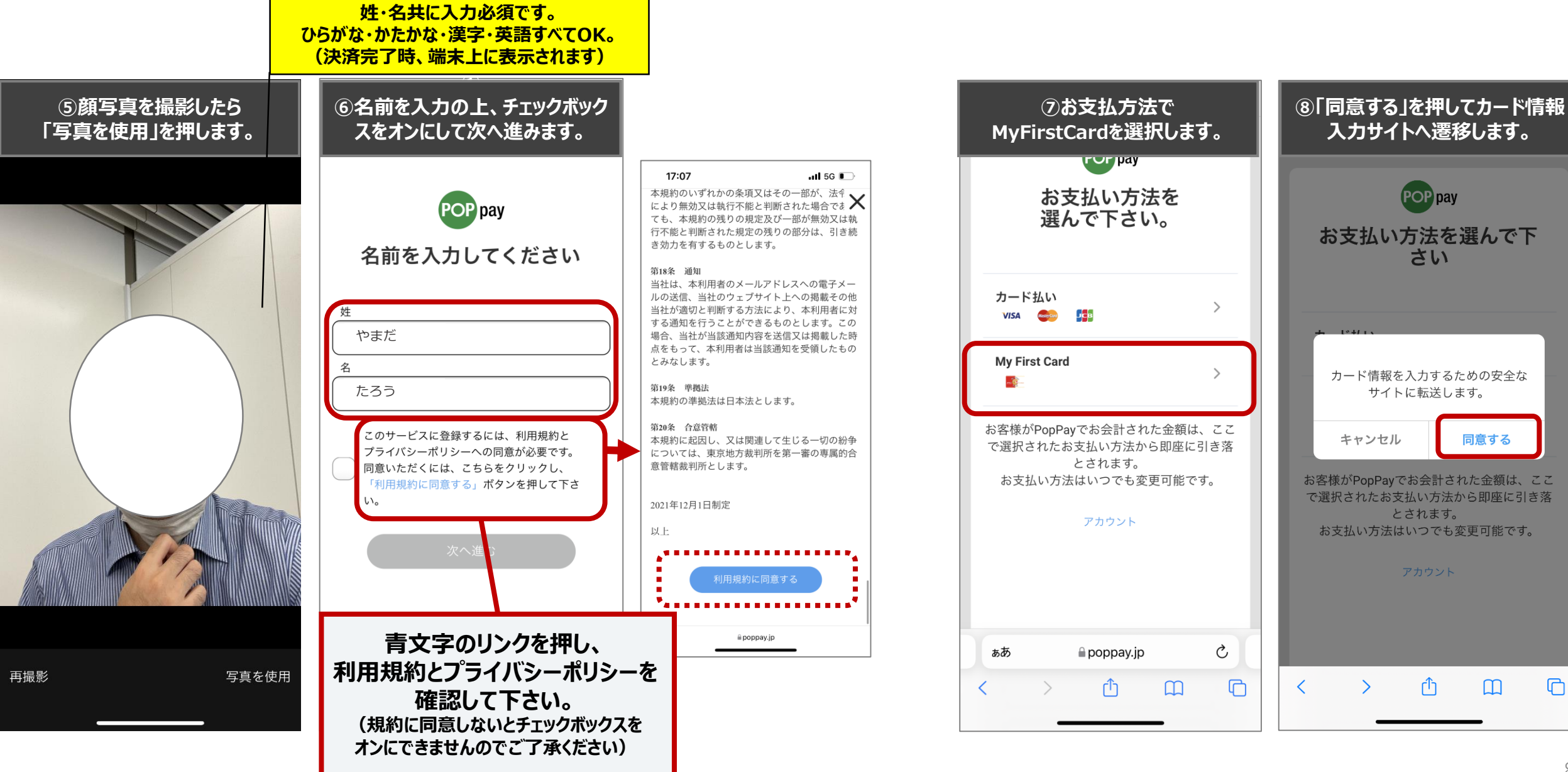

### 3. 顔認証決済の事前準備②-2 MyFirstCardの場合

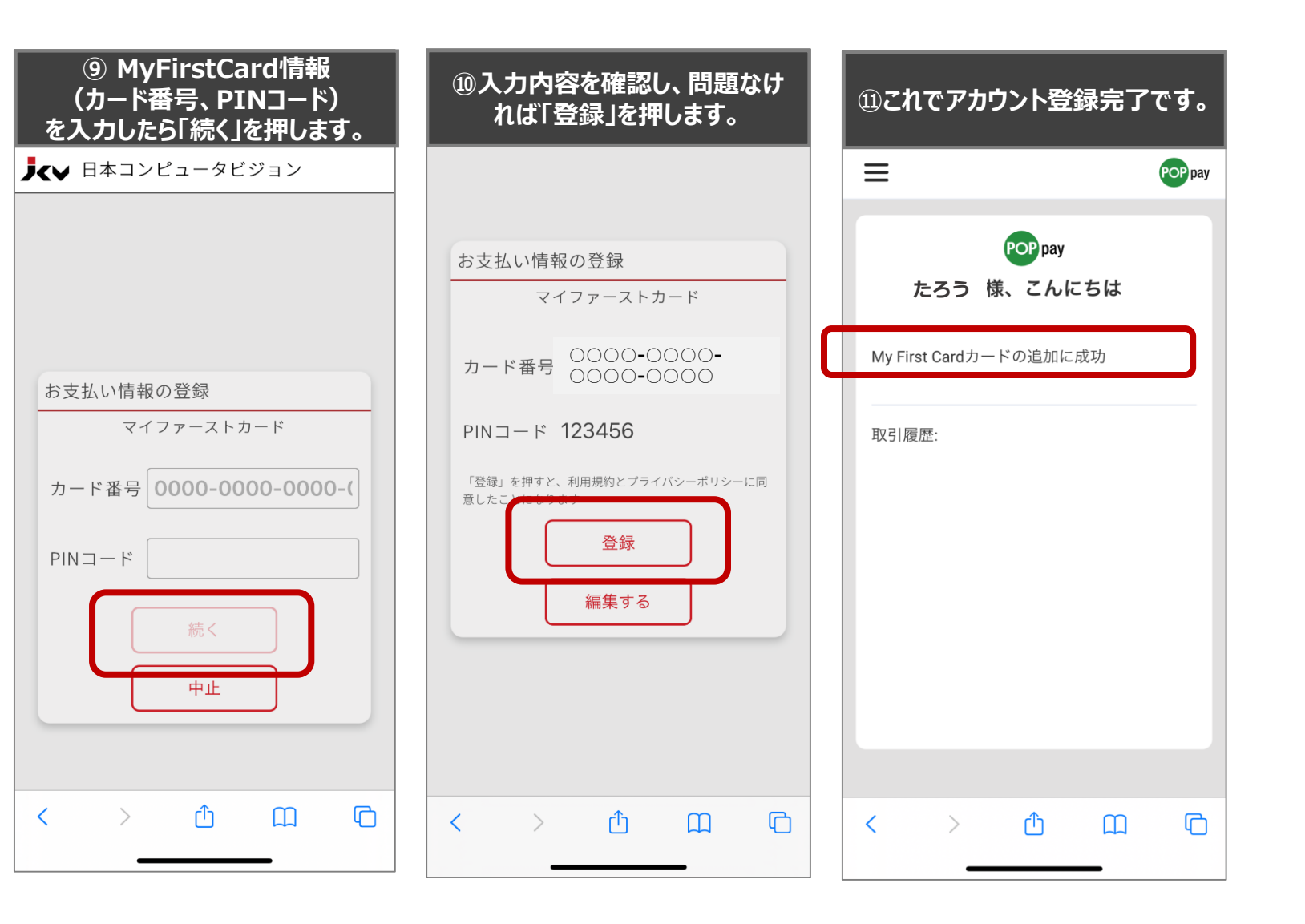

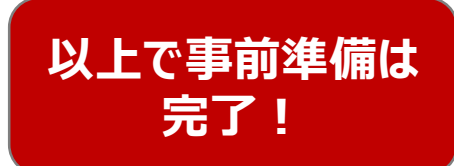

#### 3. 顔認証決済の事前準備③-1 事前登録内容の確認方法

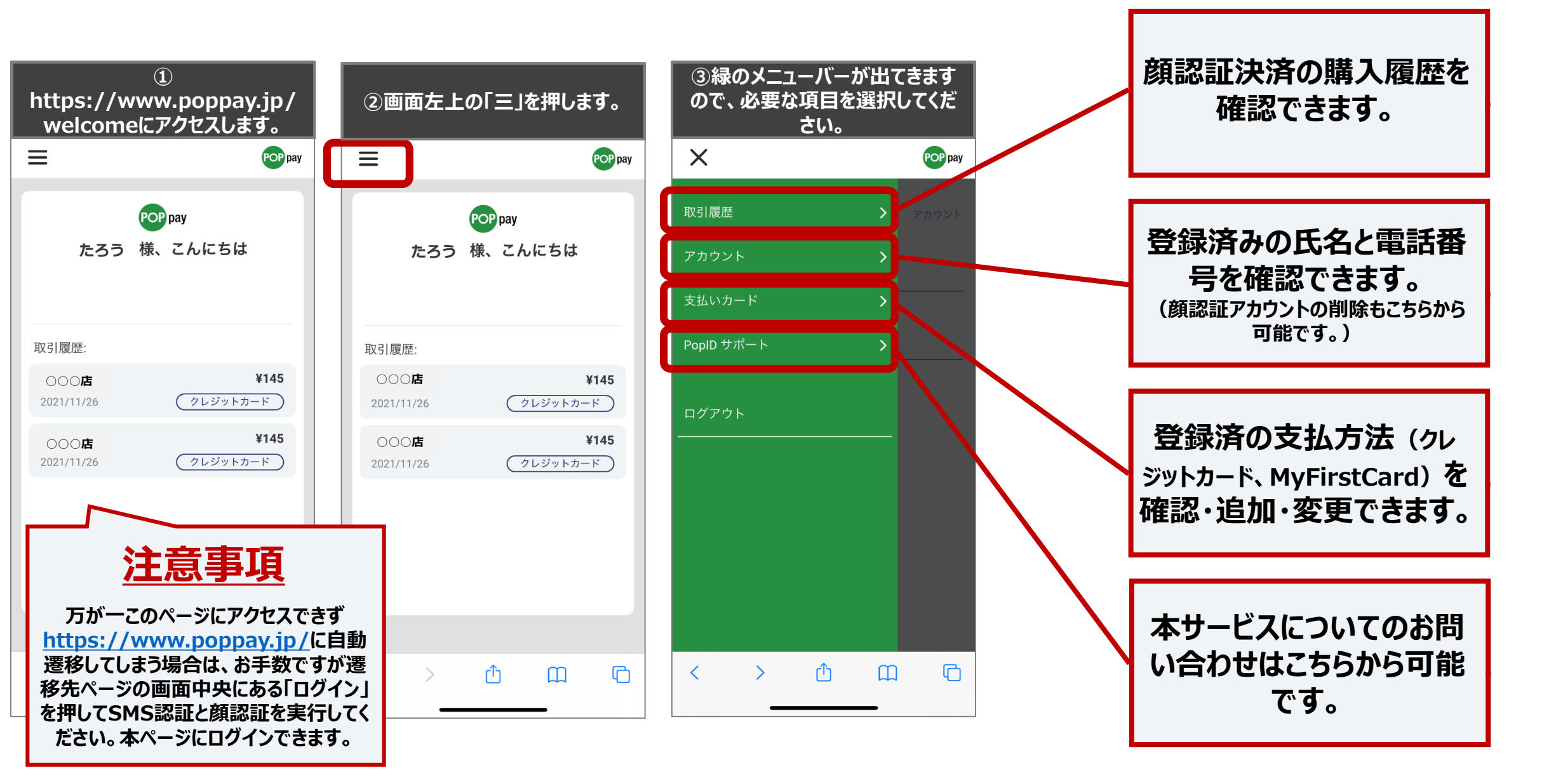

### 3. 顔認証決済の事前準備③-2 事前登録内容の確認方法

#### ■アカウント情報の確認方法と、登録済の氏名を変更する方法

①「アカウントを消去する」から ③姓と名それぞれを入力したら 「完了」を押して変更完了です。 削除できます。  $\equiv$ POP pay  $\equiv$ **POP** pay アカウント編集 アカウント アカウント アカウント 姓:

#### ■アカウント情報の削除

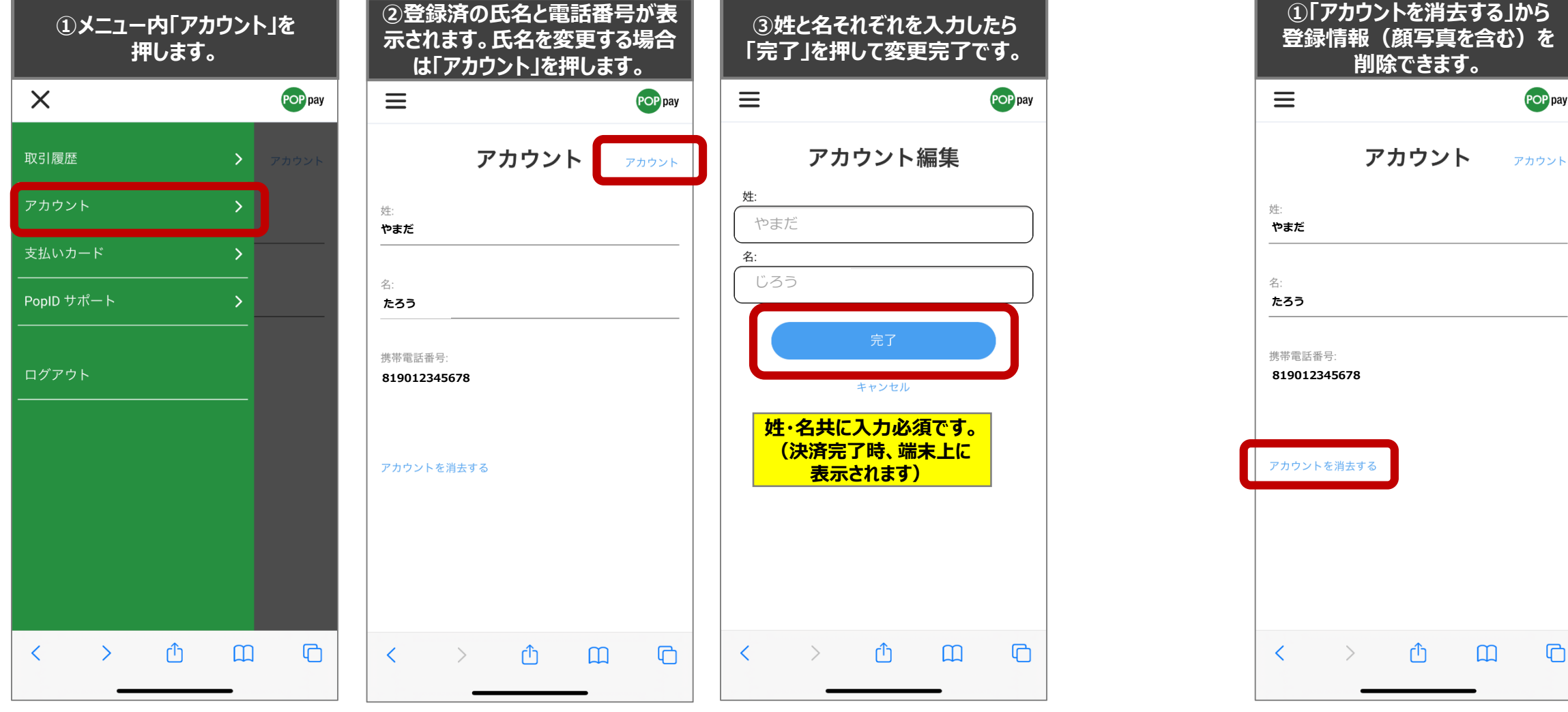

#### 3. 顔認証決済の事前準備③-3 事前登録内容の確認方法

#### ■決済方法の確認方法と、決済方法を追加・変更する方法

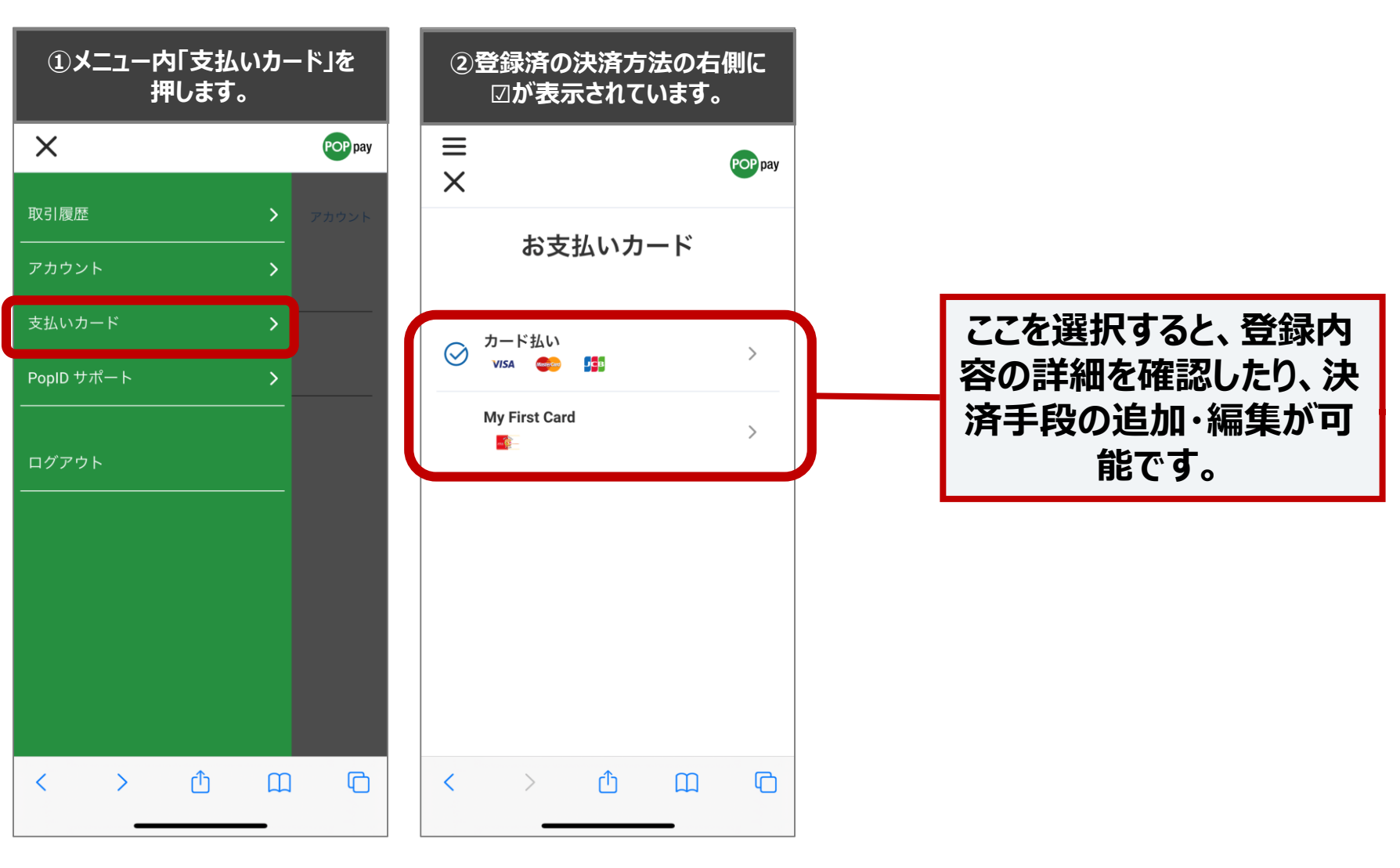

### 3. 顔認証決済の事前準備③-4 事前登録内容の確認方法

#### ■購入履歴の確認方法

| ①メニュー内「取引履歴」を<br>押します。 |         | ②購入履歴が表示されます。                               |
|------------------------|---------|---------------------------------------------|
| ×                      | POP pay | Е РОР рау                                   |
| 取引履歴                   | > アカウント | POP pay                                     |
| アカウント                  | >       | たろう 様、こんにちは                                 |
|                        | >       |                                             |
| PopID サポート             | >       | 取引履歴:                                       |
| ログアウト                  |         | 〇〇〇店     ¥145       2021/11/26     クレジットカード |
|                        |         | 〇〇〇店     ¥145       2021/11/26     クレジットカード |
|                        |         |                                             |
|                        |         |                                             |
|                        |         |                                             |
|                        |         |                                             |
| < > ①                  | D D     | < > û û ©                                   |

# 4. 店頭でのご利用手順

#### 4. 店頭での顔認証決済①

※顔登録時にこちらのボタンについて ご案内をお願いします。

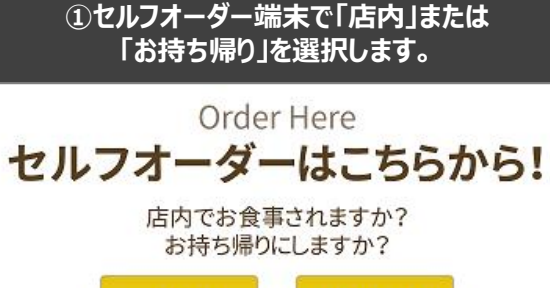

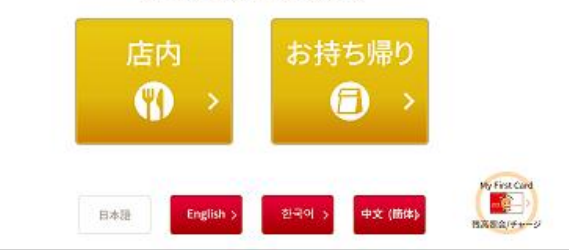

#### 事前登録済かつ顔認証成功時

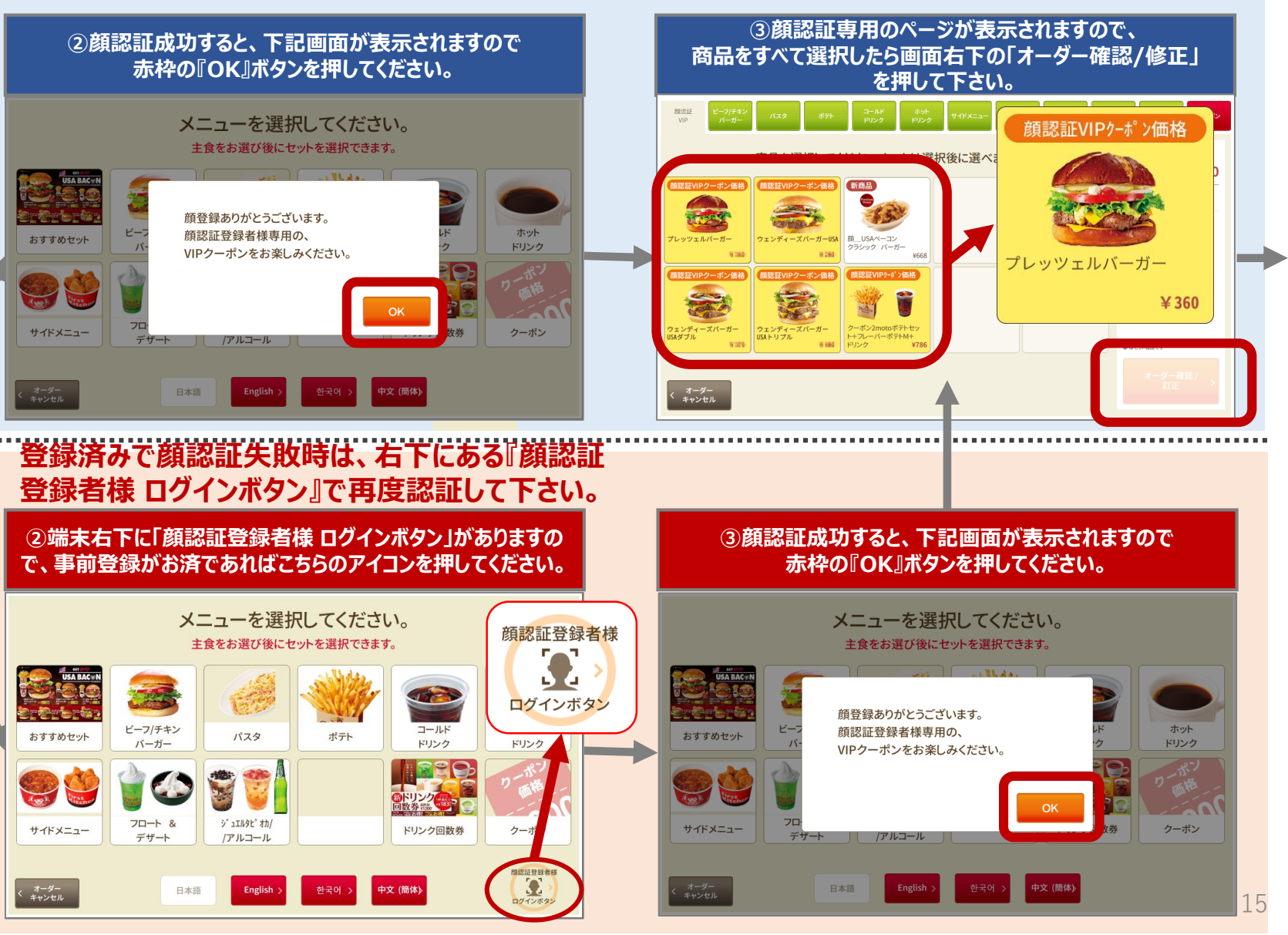

#### 4. 店頭での顔認証決済②

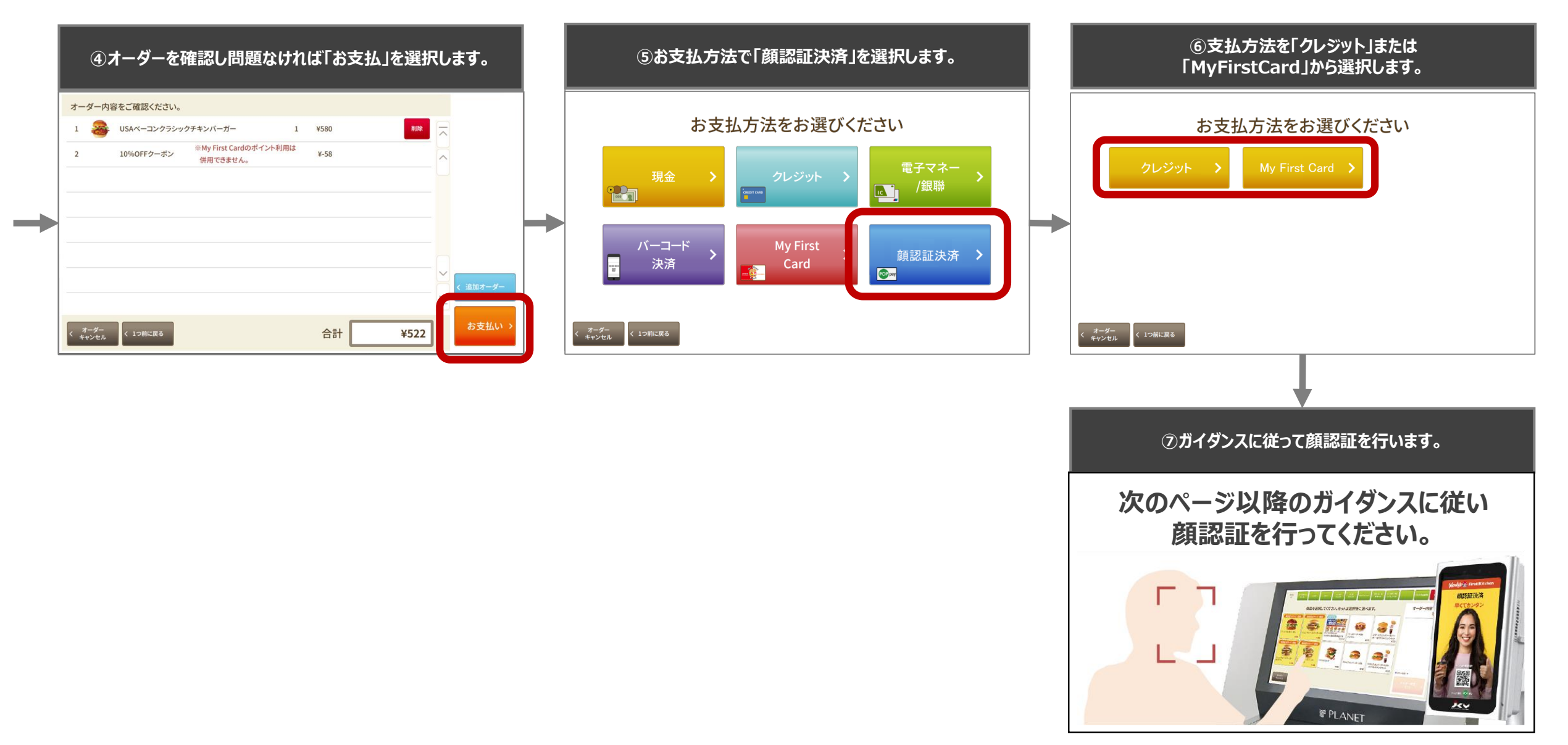

## 4. 店頭での顔認証決済③ MyFirstCardのポイント利用の注意点

顔登録済のVIP会員様は、通常商品を購入の場合10%OFFが自動適用されますが、10%OFFクーポン利用とポイント 利用の併用ができないため、MyFirstCardのポイントが利用できません。利用できるパターンとできないパターンの見分け 方は下記になります。また、通常商品でポイント利用したい場合には、顔認証ログインせずに商品を購入いただけますと 幸いです。実証実験期間中でご不便をお掛けして申し訳ございませんが、何卒宜しくお願い致します。

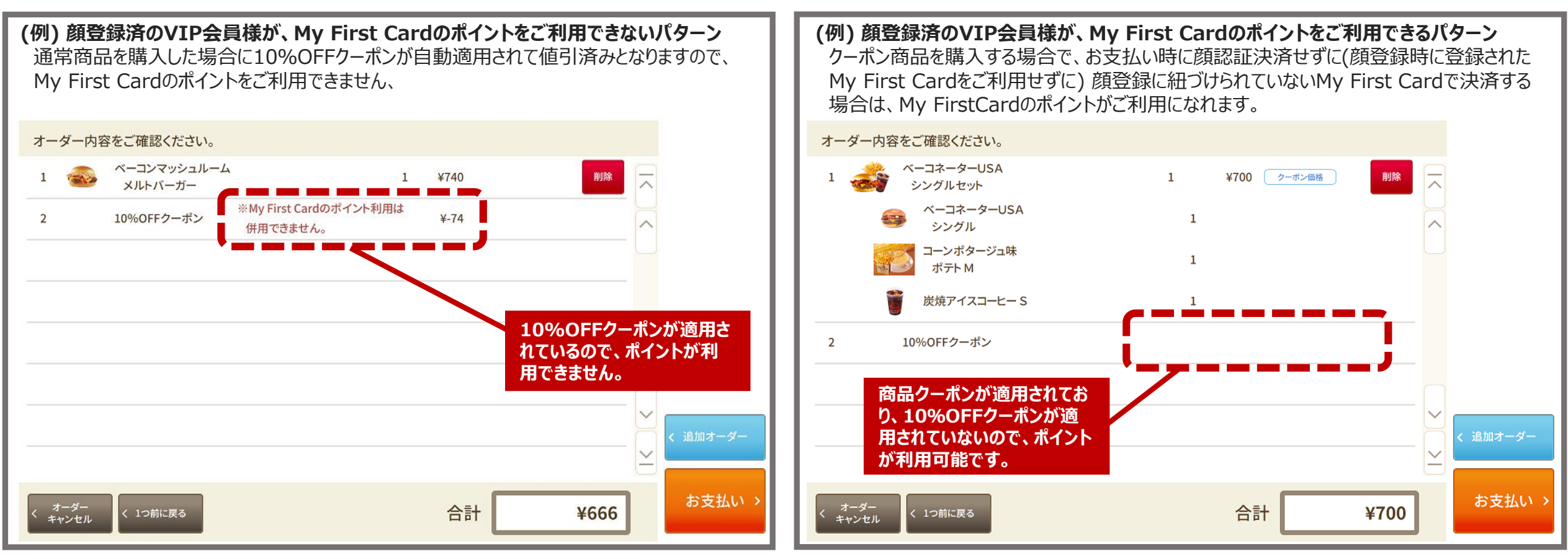

#### 4. 店頭での顔認証決済④

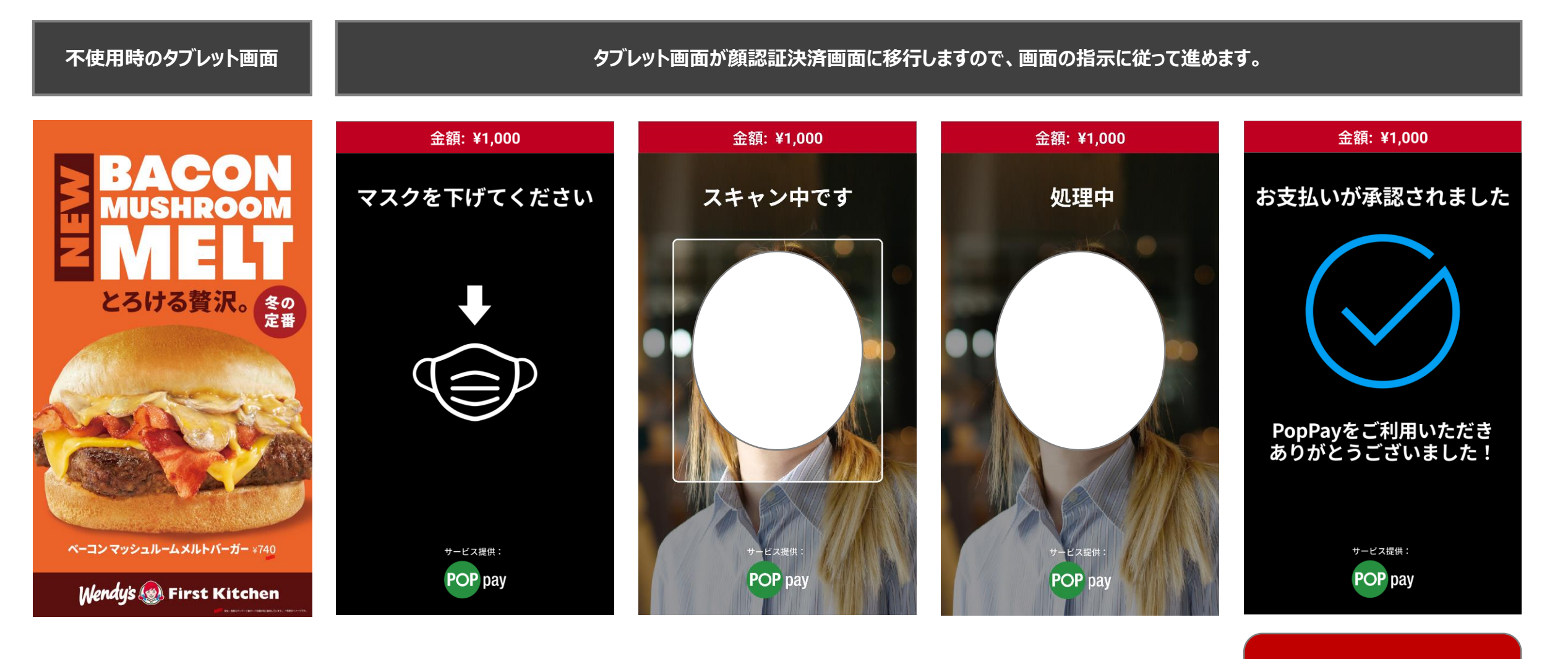

以上で決済完了!

#### 4. 店頭での顔認証決済④

顔認証決済の結果を示す画面です。

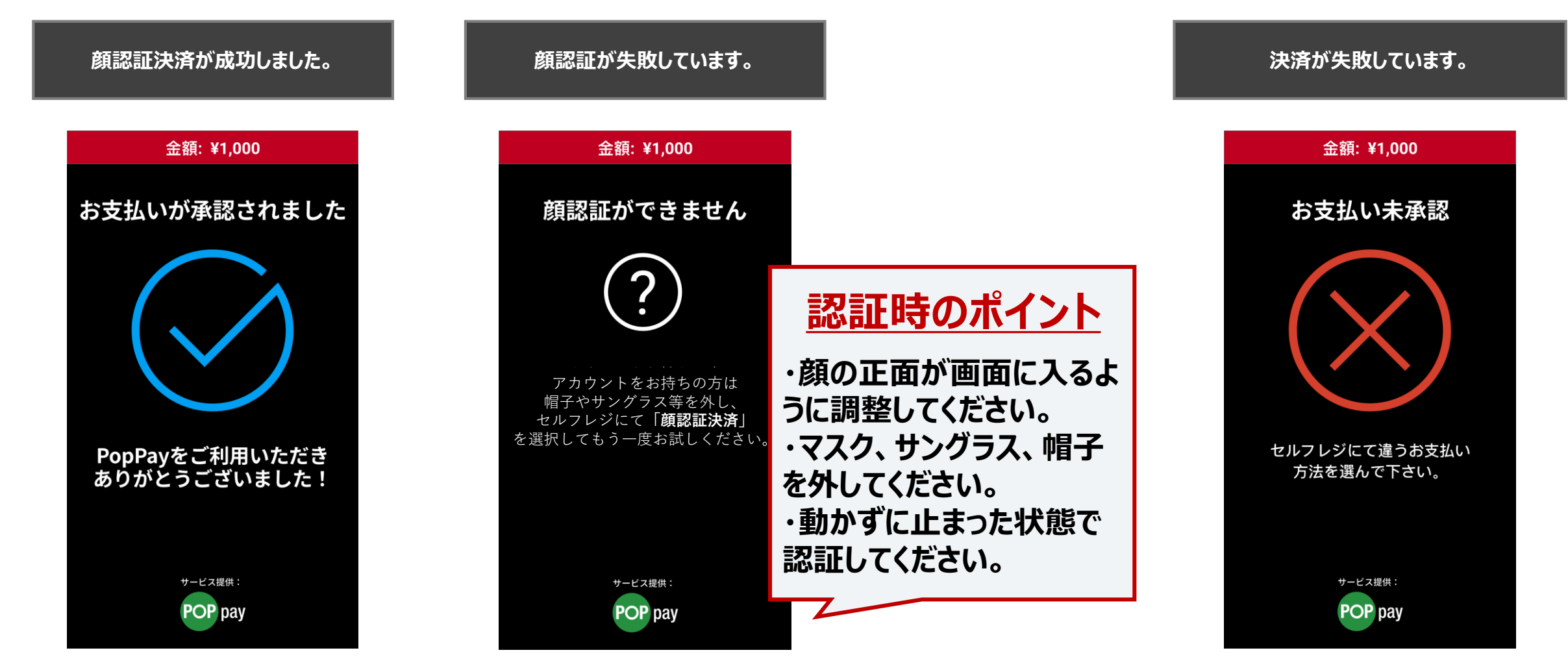

## 5. よくあるご質問①

#### Q SMS認証メールが届きません。

- A お客様のスマートフォンにて、特定番号からのSMSを受信拒否している場合がございます。お客様の設定が下記に該当していないか一度ご確認くださいませ。
  - Docomoをご利用の場合(<u>https://www.nttdocomo.co.jp/info/spam\_mail/spmode/sms/</u>)
    - SMS拒否設定の手順4で「全て拒否する」以外の設定になっていることを確認してください。
    - 手順4で「条件を指定して拒否する」を選択する場合、手順5で「海外事業者から送信されたSMSを拒否する」にチェックが入っていないことを確認して下さい。また は手順8で「電話番号を指定して受信する」を選択する場合、「+18557018866」「+12562914798」から受信可能となるよう設定ください。
  - Softbankをご利用の場合
    - <u>https://www.softbank.jp/mobile/support/mail/antispam/mms/whiteblack/</u>をにアクセスの上で、SMS拒否設定のステップ4で「すべての電話番号を拒否する」以外の設定になっていることを確認してください。
    - <u>https://www.softbank.jp/mobile/support/mail/antispam/mms/fromoversea/</u>にアクセスの上で、海外電話番号メールを受信する設定になって いるか確認ください。
  - auをご利用の場合(<u>https://www.au.com/support/service/mobile/trouble/mail/cmail/block/</u>)
    - 「連絡先に登録された人以外をすべてブロック」する設定が無効になっていることを確認してください。
    - 海外事業者ブロック機能が無効になっていることを確認してください。